## Navodila za pridobitev Windows 10 EDUCATION – nadgradnja

- vstopimo na spletno stran: https://osfrslj.onthehub.com/
- zgoraj desno s klikom na »Sign In« se prijavimo z AAI računom
- izberemo Windows 10 EDU, ga dodamo v košarico (Add to Cart), cena je »FREE«
- nato je potrebno klikniti na »Check Out«
- na naslednjem koraku je potrebno vnesti username (to je AAI username, ki je pod okencem tudi že izpisano) in vpisati ime v drugo okence
- na koraku, ki sledi, je potrebno vnesti podatke še enkrat ter e-pošto z domeno šole
- ko opravimo "nakup", prejmemo na e-pošto potrdilo, v portalu se izpiše serijska številka za aktivacijo po namestitvi sistema, ki jo skrbno shranimo
- s klikom na gumb "Get started" smo preusmerjeni na spletno stran, na kateri si snamemo ustrezno različico sistema Windows 10 Education Upgrade, ki jo potem lahko namestimo.